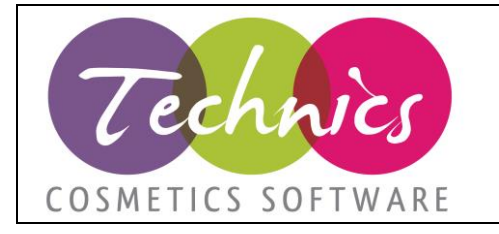

| Abilitazione piattaforma assistenza web |            |  |  |
|-----------------------------------------|------------|--|--|
| Data                                    | 05/07/2018 |  |  |
| Revisione                               | 1          |  |  |

#### 1 – Abilitare il servizio e gli opertori

Per abilitare il servizio e gli operatori accedere a Technics con l'utente amministratore. Andare in Base  $\rightarrow$  Amministrazione sistema  $\rightarrow$  Configurazione accessi e cliccare su Configura nel box Configurazione Iarea

| Scade il | 14/07/2014 🔍 🗸 | Applica da ruoli<br>le configurazioni dedicate da un ruolo                                            |
|----------|----------------|----------------------------------------------------------------------------------------------------|
|          |                | Impostazioni di configurazioni dedicate                                                               |
|          |                | Configura<br>Permette di configurare impostazioni di<br>configurazione dedicate per il singolo utente |
|          |                | Configurazione lArea                                                                                  |
|          |                | Configura<br>Configura                                                                                |
|          |                |                                                                                                    |

Per ogni utente impostare se è abilitato al servizio e se è abilitato a vedere tutte le chiamate o solo quelle inserite dall'utente (VisTutto).

| -                        | Abilita                                                 | azioni Area Interattiva   |           |                     |
|--------------------------|---------------------------------------------------------|---------------------------|-----------|---------------------|
| Utenti                   |                                                         |                           |           |                     |
|                          | Cognome                                                 | Nome                      | Abilitato | VisTutto            |
|                          | 1                                                       |                           |           |                     |
|                          | 1A                                                      |                           |           | ✓                   |
| •                        | aatest                                                  |                           |           |                     |
|                          | admin                                                   |                           |           | <ul><li>✓</li></ul> |
|                          |                                                         |                           |           |                     |
|                          |                                                         |                           |           |                     |
|                          |                                                         |                           |           |                     |
|                          |                                                         |                           |           |                     |
|                          |                                                         |                           |           |                     |
|                          |                                                         |                           |           |                     |
|                          |                                                         |                           |           |                     |
|                          |                                                         |                           |           |                     |
|                          |                                                         |                           |           |                     |
|                          |                                                         |                           |           |                     |
|                          |                                                         |                           |           |                     |
|                          |                                                         |                           |           |                     |
|                          |                                                         |                           |           |                     |
| Abilitat<br><u>Tutto</u> | to Visualizza tut<br>Niente Inverti <u>Tutto</u> Niente | te le chiamate<br>Inverti | Salva     | 🚺 Chiudi            |

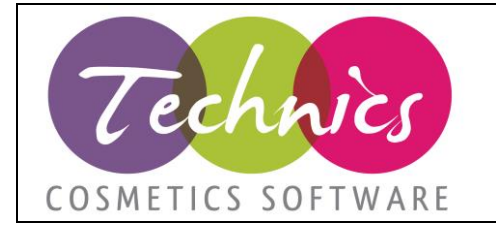

#### 2 – Inoltrare una nuova chiamata, primo accesso

Per accedere al servizio di assistenza cliccare su Aiuto  $\rightarrow$  Richiesta di assistenza / inoltro problemi. Al primo accesso al servizio verrà visualizzato il seguente messaggio:

| ×                                                                                                    |  |
|----------------------------------------------------------------------------------------------------|--|
| Dati accesso all'Area Interattiva non configurati. Impossibile continuare.<br>Cliccare su CREA ACCOUNT in basso a sinistra per impostare i dati |  |
| ОК                                                                                                    |  |

Cliccando su CREA ACCOUNT si apre una schermata nella quale bisogna inserire UserID, Password e email (i campi UserID e password devono essere lunghi almeno 6 caratteri e diversi)

| 🖳 Gestio | ne Account Area Interatti 📼 📼 💌 |
|----------|---------------------------------|
| UserID   |                                 |
| password |                                 |
| E-mail   |                                 |
|          | Salva Salva                     |

Dopo la creazione dell'account sarà possibile inoltrare chiamate di assistenza al menu Aiuto  $\rightarrow$  Richiesta di assistenza / inoltro problemi  $\rightarrow$  Nuovo.

| 🖳 Inserimento chiamata di assiste                                                        | nza                                                                            |                                                                            |                                                         |          |
|------------------------------------------------------------------------------------------|--------------------------------------------------------------------------------|----------------------------------------------------------------------------|---------------------------------------------------------|----------|
| <ul> <li>+ Cliente</li> <li>+ Validità contratto</li> <li>+ Termi di risposta</li> </ul> | යාස ලැකුවැඩිකිරිලැදීම ව<br>Dal 01/01/2018 al 31/12/2018                        |                                                                            |                                                         | ^        |
| + Chiamate standard<br>+ Contratto firmato                                               | 16 ore lavorative                                                              | Chiamate urgenti                                                           | 16 ore lavorative                                       | ~        |
| 1                                                                                        | Prima di inserire una nuova chiam                                              | nata verifica che non ne esista una                                        | a già inserita.                                         |          |
|                                                                                          |                                                                                |                                                                            |                                                         | ~        |
| 2                                                                                        | Prima di inserire una nuova chiar<br>strumenti che il programma ti met         | nata fai tutte le opportune verifich<br>te a disposizione.                 | e e tentativi di risoluzione con g                      |          |
|                                                                                          |                                                                                |                                                                            |                                                         | ~        |
| 3                                                                                        | Una chiamata potrebbe essere 'ri<br>• Non contiene informazion                 | fiutata' e quindi chiusa dal servizio<br>i esaustive che permettono al ser | o di assistenza se:<br>vizio di assistenza di gestirla. | <b>^</b> |
|                                                                                          | <ul> <li>Ogni chiamata deve cond</li> <li>Esiste già una chiamata a</li> </ul> | aperta sullo stesso argomento.                                             |                                                         | ~        |
|                                                                                          |                                                                                |                                                                            | Continua                                                | Chiudi   |

TECHNICS COSMETICS SRL – Via Vercelli, 19 – 15048 Valenza – AL P.IVA e C.F. 02243460207 – mail: info@technics.it - web: www.technics.it

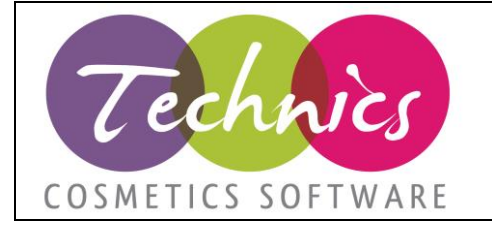

#### Leggere attentamente i messaggi e controllare che non ci siano chiamate già aperte sullo stesso argomento.

| 🖳 Inserimento chian | nata di assistenza                                           |        |
|---------------------|--------------------------------------------------------------|--------|
|                     |                                                              |        |
| Tipo chiamata       | 02 - FORMAZIONE SU PROCEDURE STANDARD                        | ~      |
|                     |                                                              |        |
| Oggetto             | Giacenza per magazzino                                       |        |
|                     |                                                              |        |
| Persona riferimento | P'aolo                                                       |        |
| Descrizione         | Come si visualizza la giacenza di un articolo per magazzino? |        |
|                     |                                                              |        |
|                     |                                                              |        |
|                     |                                                              |        |
|                     |                                                              |        |
|                     |                                                              |        |
|                     |                                                              |        |
|                     |                                                              |        |
|                     |                                                              |        |
|                     |                                                              |        |
| Allegato            |                                                              |        |
|                     | Dete anno in a seine altimate                                |        |
| Urgente             | La risposta della chiamata verrà inviata a :                 |        |
| _                   |                                                              |        |
|                     |                                                              |        |
|                     |                                                              |        |
|                     |                                                              | 🕅 et r |
|                     | inoltra richiesta                                            | Chiudi |
|                     |                                                              |        |
|                     |                                                              |        |

Nella schermata numero 2, per poter inserire un nuovo ticket è necessario selezionare la **tiplogia di chiamata**. In **Oggetto inserire l'argomento del ticket**. Come **persona di riferimento** indicare chi dovrà contattare il personale Technics come riferimento del ticket all'interno dell'azienda.

Nella descrizione inserire la richiesta **in modo dettagliato**, utilizzando anche dei **riferimenti** se necessario (es: codici articolo, numero del documento, ID, ecc) per aiutare il personale di Technics ad indentificare la richiesta ed **ottenere una presa in carico** nel più breve tempo possibile.

È possibile inoltre inserire un **file allegato**, che può essere un file zip con un insieme di file all'interno, un documento word, un PDF, uno screen ecc...

Verrà mostrata l'email (inserita al momento della creazione dell'utente) alla quale **Technics invierà** comunicazioni (presa in carico, chiusura chiamata).

Cliccare infine su Inoltra richiesta.

#### 3 – Notifiche e stato chiamate inoltrate

Per controllare lo stato delle chiamate inoltrate andare su Aiuto  $\rightarrow$  Richiesta di assistenza / inoltro problemi e cliccare Su elenca. Nella lista verranno visualizzate solo le chiamate aperte. Fare doppio click su una chiamata per vedere la risposta.

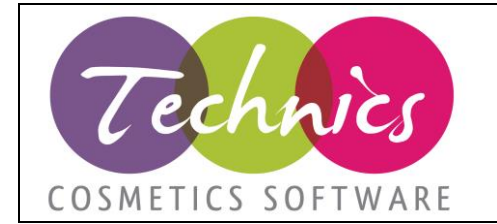

Il servizio di assistenza invierà email di notifica della presa in carico della chiamata e alla sua chiusura.

Dopo la chiusura della chiamata, se servono altri chiarimenti chiamare al numero di telefono dell'assistenza oppure aprire un ticket di assistenza con riferimento all'ID della chiamata.